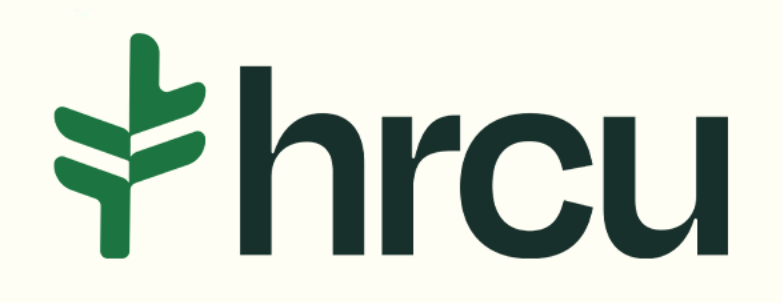

## Self-Service Walkthrough

Helpful tips for your everyday digital banking needs.

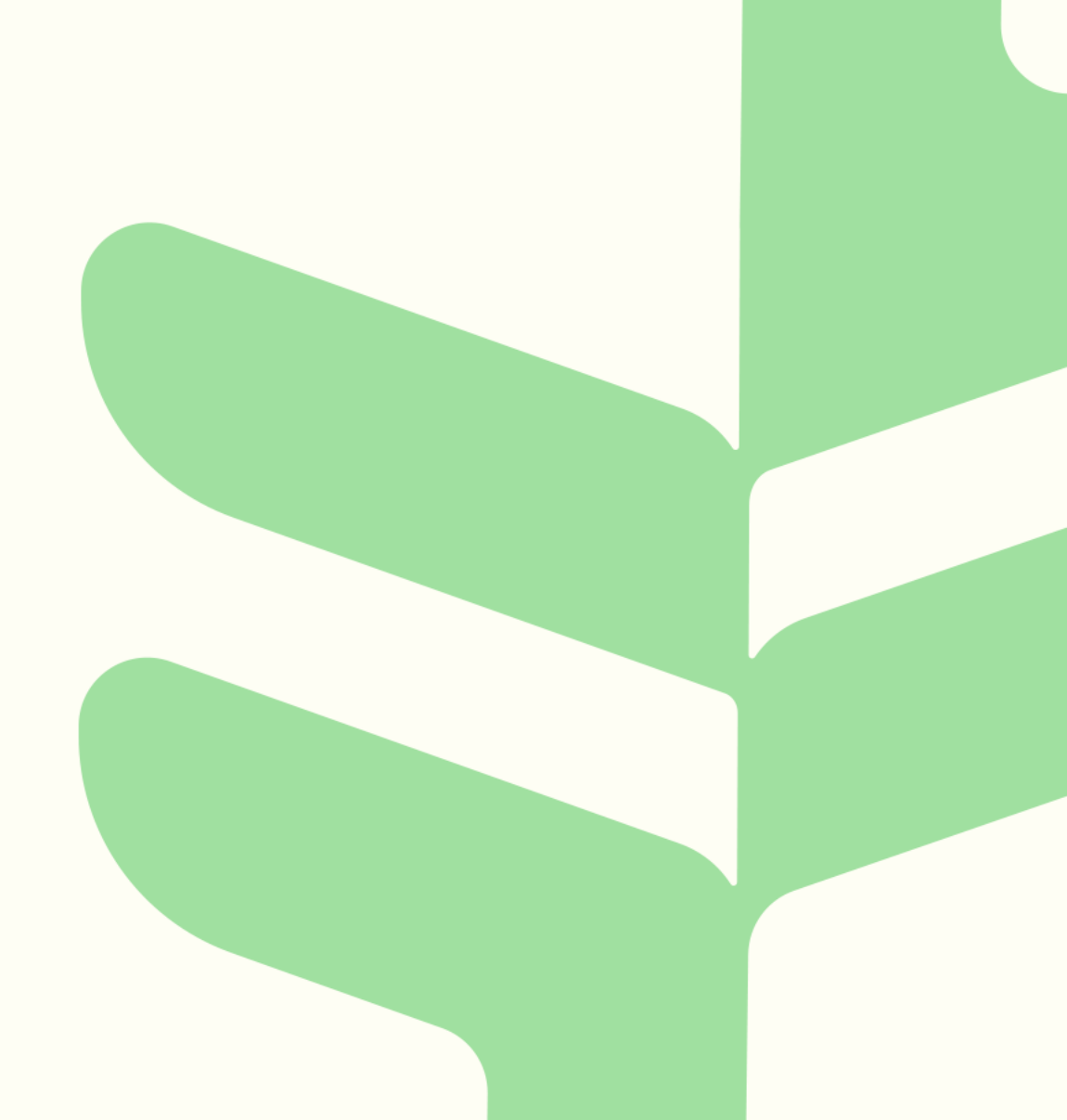

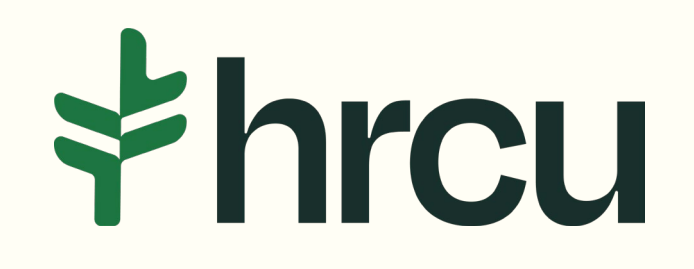

## Accessing uChoose Rewards

After logging into your HRCU Mobile App, you should see a Snapshot of your account, as shown here. To access *uChoose Rewards*, click on the *More* button at the bottom right.

| ∳hrcu                       | J                                             |                         | ) ±         |
|-----------------------------|-----------------------------------------------|-------------------------|-------------|
| Acco                        | unts                                          |                         | Q           |
| Mai<br>you                  | nage<br>Ir cards                              |                         | >           |
| Card Ma                     | nagement Tool                                 | i i                     |             |
| My Ch     \$80     Current  | ecking<br>4.60 Available<br>Balance \$804.60  | ⊧ Now                   |             |
| • MY SA<br>\$0.0            | VINGS<br>DO Available Now<br>Balance \$5.00   |                         |             |
| • UNSEC<br>Payment<br>\$7,4 | CURED<br>t Due: \$103.55 on F<br>122.79 Curre | eb 2, 2025<br>N Balance |             |
| C<br>Accounts Tra           | 分 別 insfers Credit                            | Deposit                 | •••<br>More |

Click on the *Tools & Settings* tab, followed by *Card Management*.

| ≮hrcu                  | =                                 |
|------------------------|-----------------------------------|
| <u>.</u>               | CHECKING                          |
|                        | FREE CHECKING                     |
| 🖸 Accounts 🗸           | REGULAR CHECKING                  |
| 🗊 Transfer & Pay 🗸     | SAVINGS                           |
| 🖹 Apply 🗸              | PRIMARY SAVINGS                   |
| ≁ Financial Planning ∨ | CREDIT CARDS                      |
| 鎔 Tools & Settings 🔺   | VISA CLASSIC                      |
| Card Management        |                                   |
| Message Center         | LEGEND                            |
| Locations              |                                   |
| Settings               | l lab ne                          |
| Alert Settings         |                                   |
| UTUITIES               |                                   |
|                        | Opening an account with us has ne |
| 📞 Contact Us           |                                   |
| Ocations               |                                   |
| Go to HPCII org        |                                   |

This is displaying which card you are currently looking at. If you would like to switch to another card of yours, simply swipe the card to the left and your next card will appear.

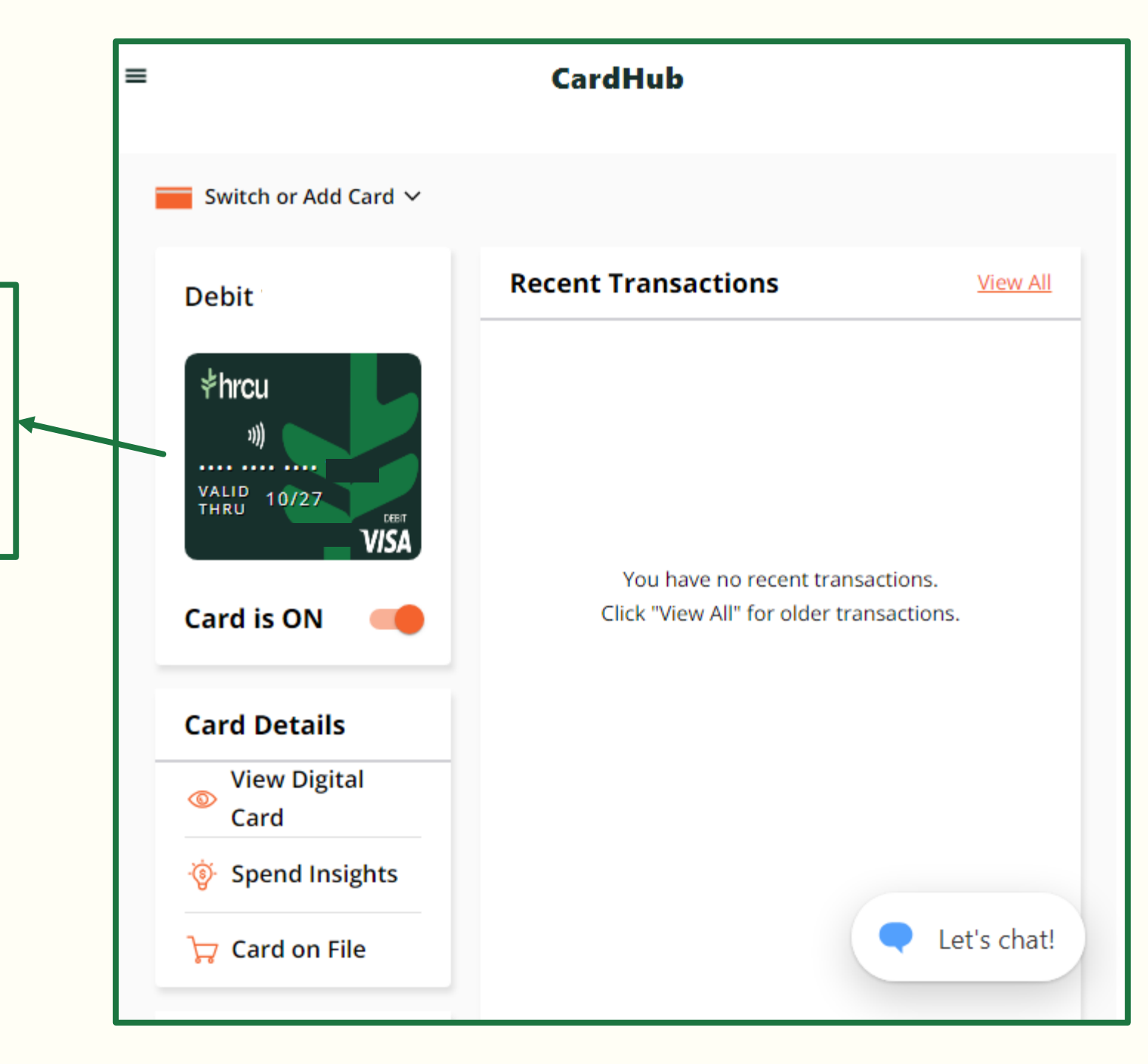

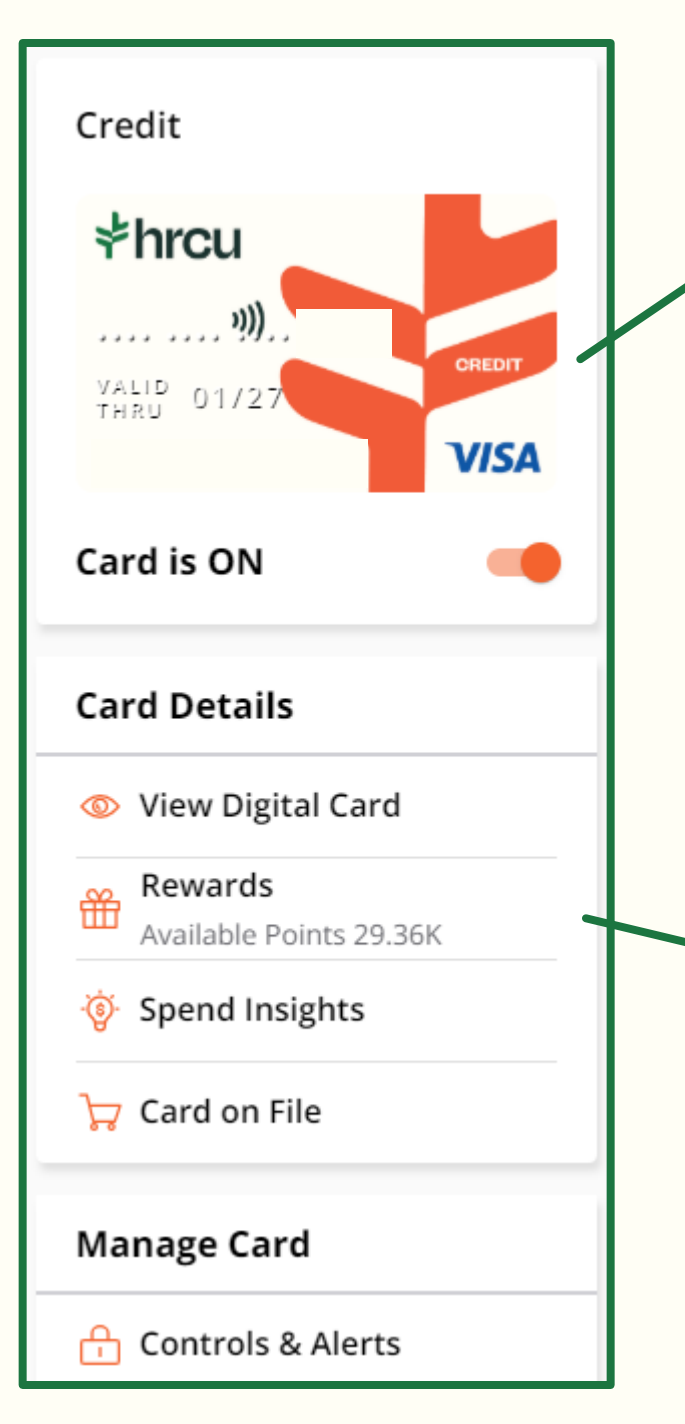

When you see the card that you would like to view, scroll down and click *Rewards*.

After clicking the *Rewards* tab, the following message will pop up indicating that you are about to go to the uChoose Rewards Website. Press *Continue* to go to the uChoose Rewards Website.

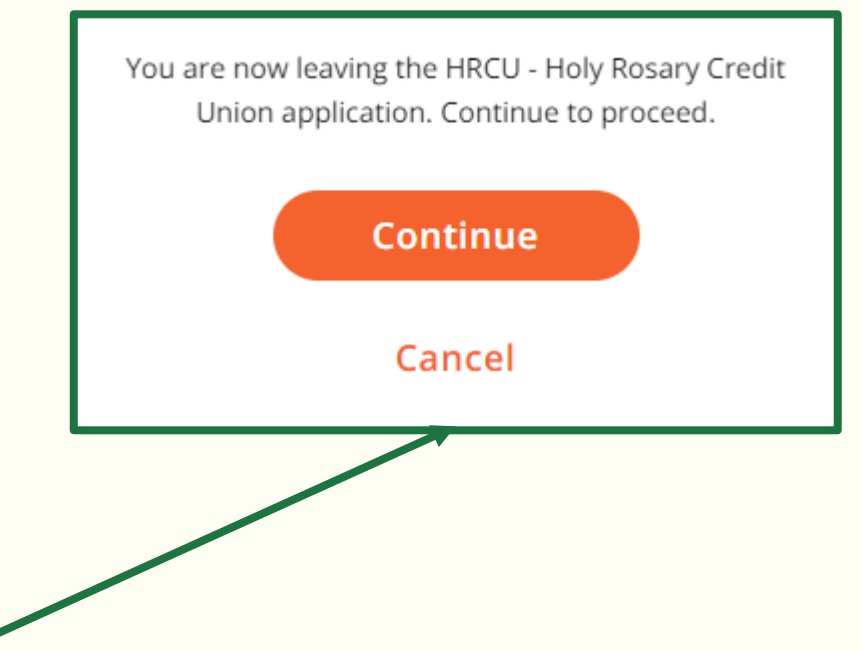